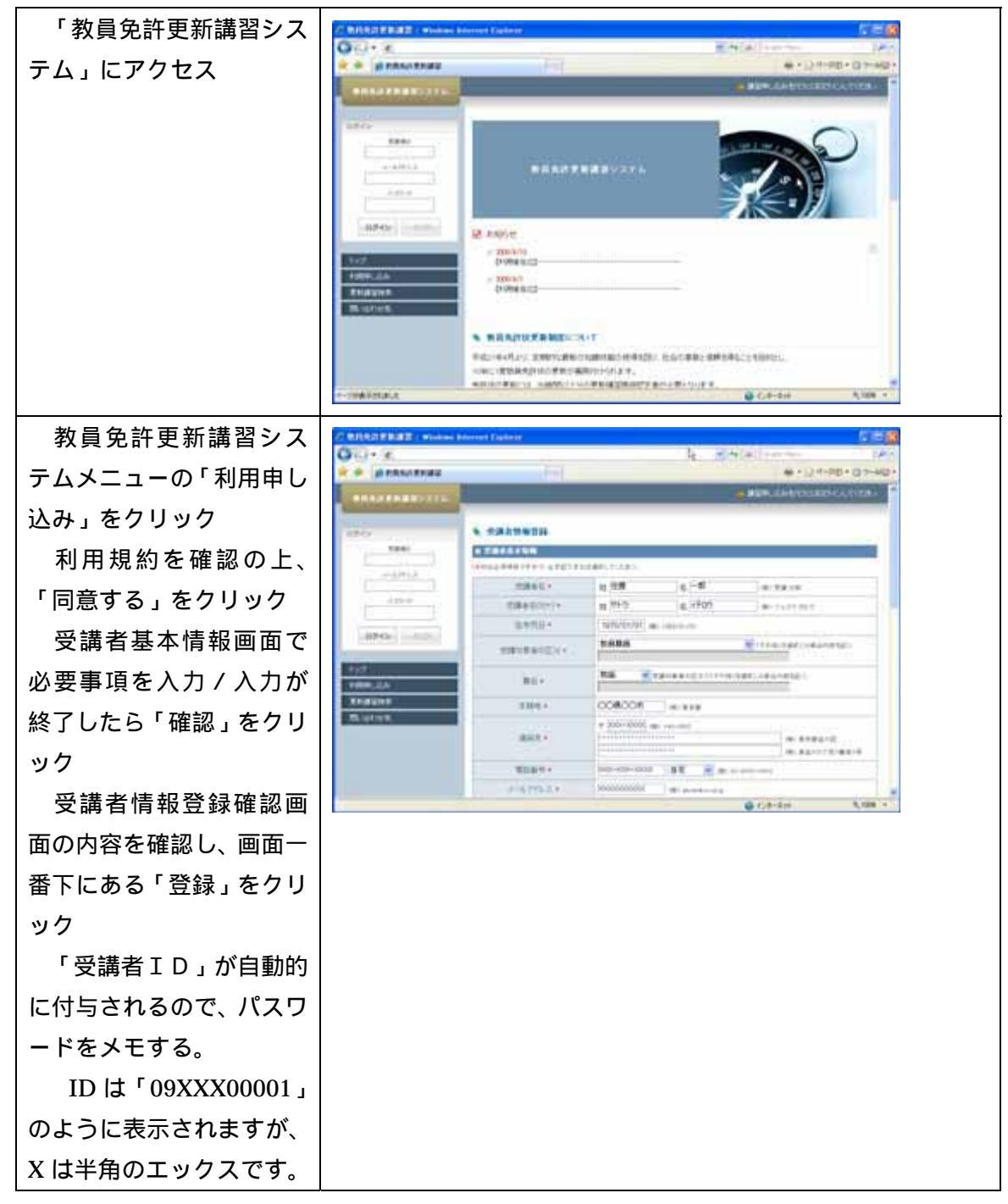

## 教員免許更新講習システム操作手引

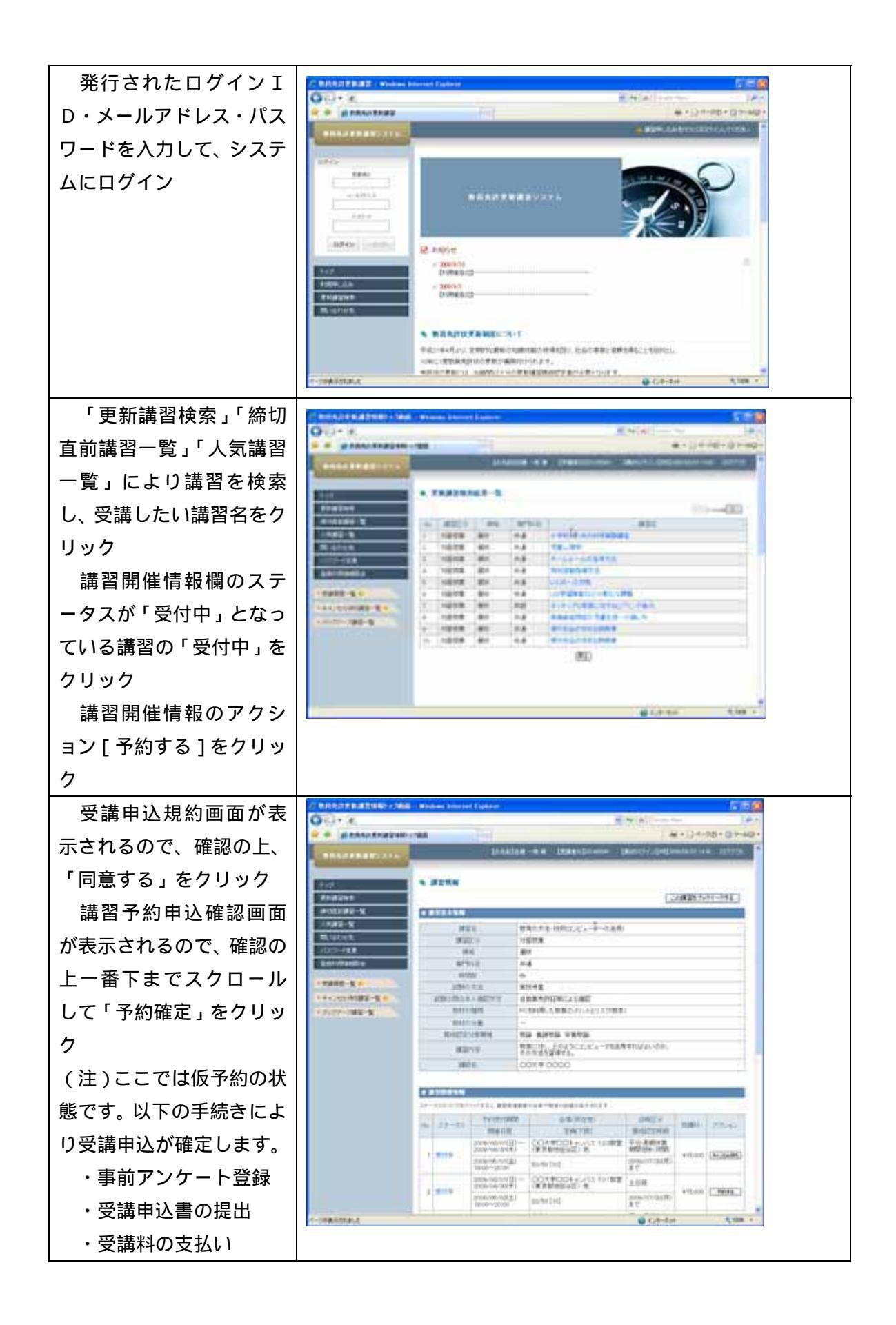

事前アンケートの登録 を行い、更新講習受講申込 書を印刷する。

## エラーの対処方法

受講申込書が表示され ない場合: 受講申込書に 印刷には「Adobe Reader 8」以上が必要です。以下 のホームページから最新 のAdobe Reader をダウン ロードしインストールし てください。なお、Adobe Reader 8 であっても初期 のバージョンではエラー となる場合がありますの で、この場合も最新をイン ストールしてください。 http://get.adobe.com/jp/reader/

連絡先住所が「\*」とし て表示される不具合が生 じています。鋭意対応中で すが、当分の間、印刷した ものに手書きで記入をお 願いいたします。

証明者記入欄の一部分 が表示されない不具合が 生じています。鋭意対応中 ですが、当分の間、以下の ようにご対応ください。 「上記の者は・・・第9条 に規定す」 (手書きにて青字部分 を加筆ください) 「上記の者は・・・第9条 に規定す<u>る受講対象者に</u> 該当する。」

| 8                                        | A DETEMBER AND          | ii.                             |                                  |                     |         |            |
|------------------------------------------|-------------------------|---------------------------------|----------------------------------|---------------------|---------|------------|
| ステージスのリンクをクリックすると、練習業産業務会会集や発展の評価が表示されます |                         |                                 |                                  |                     |         |            |
| Ľ,                                       | 29-92                   | TREFING                         | (会場(所在地)                         | 日時区分                | 受謝日     | 79545      |
|                                          |                         | 网络副田相                           | 2月(下閉)                           | 國科社会時期              |         |            |
| a                                        | 予約第(事<br>前アンケー<br>ド末室時) | 2006/03/01(日)~<br>2006/04/30(本) | 〇〇大学口日キャンパス 101数<br>室(東京都世田谷区) 他 | 土日祝                 | ¥15,000 | 887;4-184  |
|                                          |                         | 2009/05/02(±)<br>18:00~20:00    | 22/50 [10]                       | 2009/07/20<br>(月)まで |         | - 完課4v:426 |

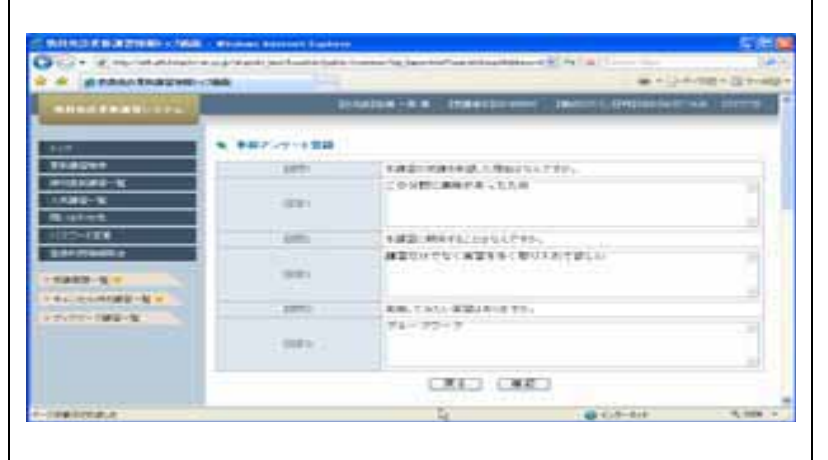

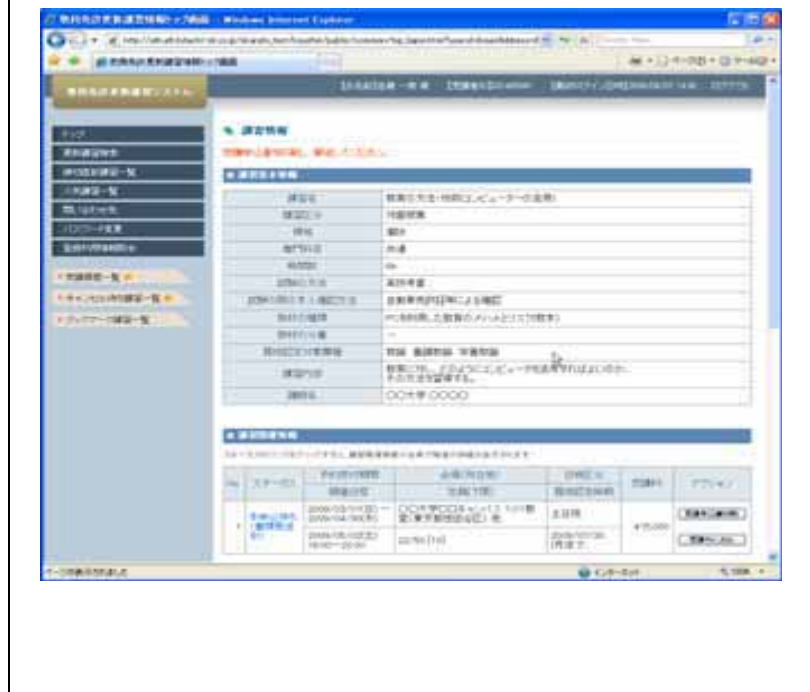

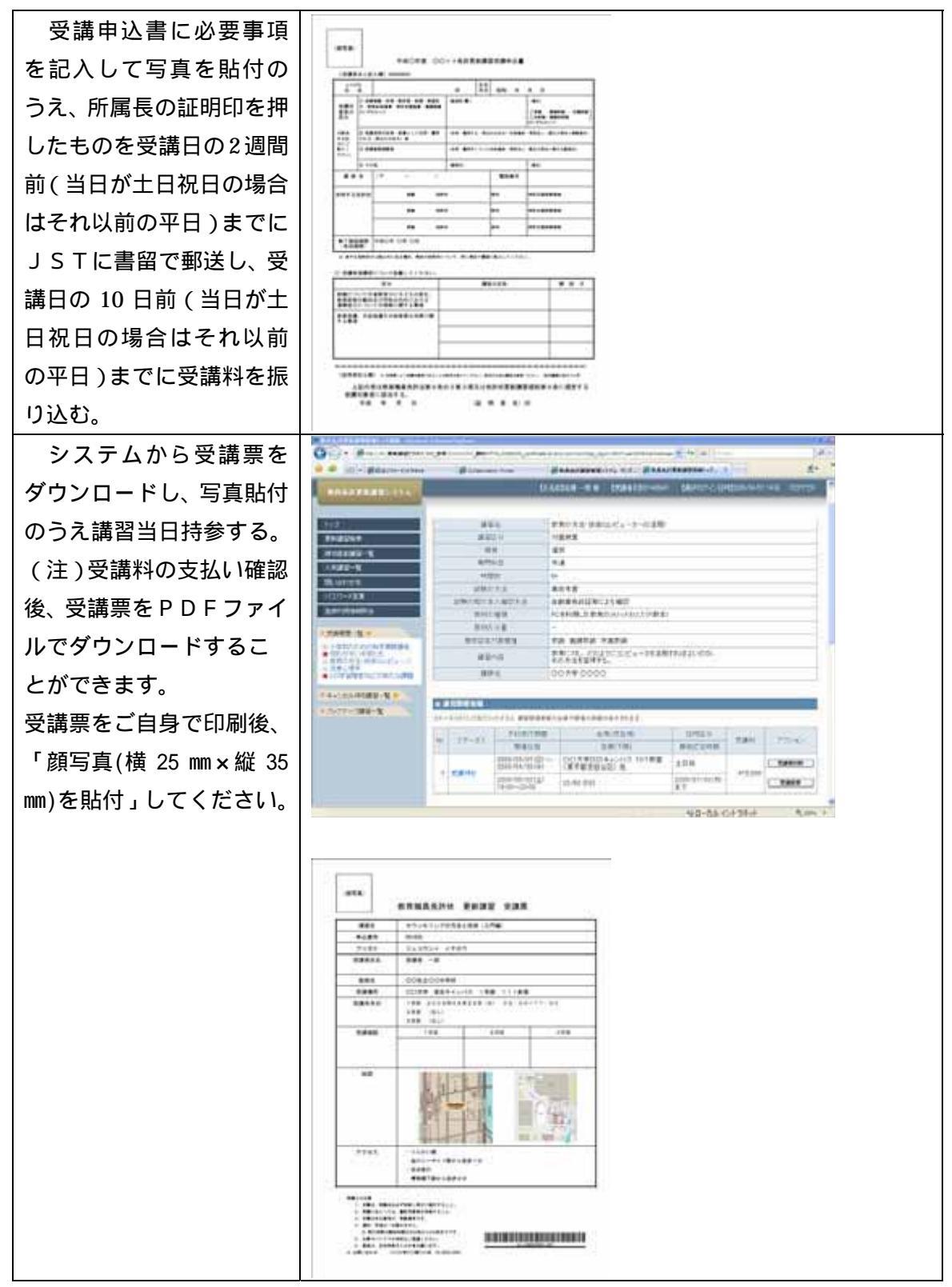

Copyright © 2009 Japan Science and Technology Agency. All Rights Reserved